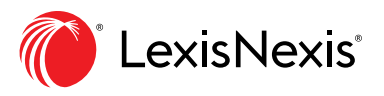

# Aide-mémoire Obtenir des mises à jour : Créer et consulter des alertes

Lorsque vous créez une alerte, vous demandez à *Lexis Advance*<sup>®</sup> *Quicklaw*<sup>®</sup> de répéter automatiquement une action et de vous avertir, à intervalles déterminés, de tout changement ou de tout événement. Suivez les étapes ci-dessous pour créer une alerte.

## **CRÉER UNE ALERTE**

Configurez des alertes pour être automatiquement informé de la présence de nouveaux résultats répondant à vos critères de recherche. Pour créer une *alerte*, repérez l'icône en forme de *cloche*.

| $\bigcap$ |
|-----------|
|           |

Vous la trouverez, pendant que vous effectuerez vos tâches, en haut de plusieurs pages qui pourraient nécessiter des mises à jour.

Vous pouvez créer :

- une alerte pour une recherche;
- une alerte pour un relevé QuickCITE;
- une alerte pour un sujet;
- une alerte de publication (À partir du module Explorer le contenu, du menu Parcourir, d'une Liste de résultats);
- une alerte correspondant à une comparaison des résultats de recherche (Cartographie de recherche);
- une alerte correspondant à une recherche de documents similaires (Cartographie de recherche).

Pour créer une alerte :

- Cliquez sur l'icône d'alerte 📋 et choisissez vos options de mises à jour.
- Parcourez les options pour sélectionner rapidement ce dont vous avez besoin.

| III @ Lexis Advance' 🚯 Pard                                                         | Alerte de recherche                                                                                                    | Client : -Aucun-Historique Plus                            |
|-------------------------------------------------------------------------------------|----------------------------------------------------------------------------------------------------|------------------------------------------------------------|
| Résultats pour : discrimination fonde                                               | Aperçu Surveiller Transmettre Partager                                                                                                    |                                                            |
| Aperçu                                                                              | Tith B C D<br>discrimination fondée sur l'âge                                                                                                    |                                                            |
| CA Jurisprudence 521<br>CA Législation 0<br>CA Quantums 0                           | Description 1 000 caractères restant                                                                                                    | Trier par: Pertinence ~                                    |
| CA Formulaires et modèles 0<br>CA Doctrine et bulietins 62                          | Termes de recherche                                                                                                    | 7 décisions citantes Traîtement QuickCITE®                 |
| CA Dictionnaires 0<br>CA Actualité Obtenir<br>CA Procédures, requêtes et mémoires 0 | discrimination fondée sur l'àge                                                                                                    |                                                            |
| <ul> <li>Afficher moins</li> <li>Affiner par</li> </ul>                             | Type de recherche                                                                                                    | (ii)(D) de<br>⊧15(1),<br>√ i                               |
| ✓ Rechercher dans les résultats                                                     | La transmission est sujette aux <u>Conditions d'utilisation</u> Créer une alerte                                                                                                    | Annuler                                                    |
| Solsir les termes de recherche                                                      | Aperçu: Impôt sur le revenu — Calcul du revenu — Déductions — L'art. 118(1)b)(ii)(D) de la Loi, qui accorr<br>des personnes âgées de moins de 18 ans ou, étant âgées de plus de 18 ans, à charge en raison d'une infirm<br>pas été adopté en contravention de l'art. 15(1) de la Charte, — APPEL de novo à l'encontre d'une | le un crédit relativement à<br>té mentale ou physique, n'a |

Aperçu : Nommez votre alerte, décrivez-la, révisez et modifiez les termes de recherche et associez-la à un client (facultatif).

**B** Surveiller : Sélectionnez le type de contenu que l'alerte doit surveiller en cochant les cases correspondantes.

- C Transmettre : Choisissez les dates de début et de fin de l'alerte (durée maximale de deux ans), une transmission en ligne et/ou par courriel, la fréquence des mises à jour ainsi que le jour et l'heure de la transmission. Vous pouvez aussi recevoir des alertes dès la publication des mises à jour en sélectionnant Lorsque des mises à jour sont disponibles.
- Partager : Ajoutez des adresses courriel pour que vos collègues reçoivent aussi les mises à jour de l'alerte. (Remarque : Il se peut que l'option Partager ne soit pas inclus dans votre abonnement.) Après avoir sélectionné vos options, cliquez sur Créer une alerte.

### **CONSULTER VOS ALERTES**

Par défaut, les résultats de vos alertes vous sont envoyés par courriel, vous permettant ainsi de voir les termes de recherche en contexte et d'en juger la pertinence. Vous pouvez ensuite sélectionner les documents, les réviser ou utiliser les liens contenus dans ces documents pour aller vers d'autres documents pertinents.

| $\sim$ | û Alertes                                |
|--------|------------------------------------------|
| Q      | violation anticipative du contrat (1061) |
| Q      | distanciation sociale 49                 |
| Q      | devoir de prudence et de diligence       |
| Q      | discrimination fondée sur l'âge          |
| ¢ (    | Consulter toutes les alertes             |

Vous pouvez aussi consulter toutes vos alertes et leurs statuts à partir de la page d'accueil de *Lexis Advance*<sup>®</sup> *Quicklaw*<sup>®</sup>. Dans le module Alertes, surveillez les points bleus indiquant que les résultats ont été mis à jour.

| III @ Lexis Advance' O Parcourir<br>Quicklaw'                                                              | English F                                                                                                    | rançais Client                        | t:-Aucun- Historique Plus                                                                            |
|----------------------------------------------------------------------------------------------------|----------------------------------------------------------------------------------------------------|---------------------------------------|----------------------------------------------------------------------------------------------------|
| Lexis Adva<br>CA Saisir les termes, les sources, une référence ou cit: pour rechercher ava                 | nce® Quicklaw®<br>®                                                                                                    | cherche avancée   Cor<br>Rechercher : | Dossiers<br>• Alertes<br>Notifications<br>Paramètres<br>Commentaires                                 |
| Ressources gratuites relatives à la COVID-19         >                                                     |                                                                                                    |                                       | Clavardage en Direct<br>Aide<br>Liste de prix<br>Ouvrir une session sur Profile<br>Fermer la session |
| <ul> <li>&gt; ③ Historique</li> <li>&gt; ▷ Notifications</li> <li>II n'y a aucune notification.</li> </ul> | Alertes     violation anticipative du contrat 1720     distanciation sociale 593     discrimination fondée sur l'âge 1     devoir de prudence et de diligence 2     pandémie |                                       |                                                                                                    |
| Dernières mises à jour                                                                                     | C Consulter toutes les alertes                                                                                                    |                                       |                                                                                                    |

Pour consulter une alerte, veuillez la sélectionner à partir du module **Alertes**. Pour accéder à la page de gestion des alertes, cliquez sur **Consulter toutes les alertes** ou cliquez sur **Plus > Alertes** dans le coin supérieur droit.

À partir de la page de gestion des alertes, vous pouvez :

|                                                                                                   | Cexis Advance<br>Quicklaw                                                                                                    | 🚯 Parcourir | CA ~                                                                                                    | violation anticipative du c                                                                                                    | contrat                          | Reche                  | rcher:Tout > Q          | English       | Français    | Clie      | ent:-Aucun-                                                                                                    | Historique                                                      | Plus    |
|---------------------------------------------------------------------------------------------------|----------------------------------------------------------------------------------------------------|-------------|----------------------------------------------------------------------------------------------------|----------------------------------------------------------------------------------------------------|----------------------------------|------------------------|-------------------------|---------------|-------------|-----------|----------------------------------------------------------------------------------------------------|-----------------------------------------------------------------|---------|
| Alerte                                                                                            | rs (4)   Actions~                                                                                                    |             |                                                                                                    |                                                                                                    |                                  |                        |                         |               |             |           |                                                                                                    |                                                                 |         |
| Affiner<br>V Rec<br>Saisir<br>V Typ<br>Recher<br>V Clie<br>-Aucun<br>V Moo<br>En ligne<br>Lorsque | par<br>hercher dans les alertes<br>les termes de recherche<br>a<br>the<br>the<br>e de transmission :<br>yuence<br>des mises à jour sont disponibles | 4           | B<br>1. violati<br>Descrip<br>Aucune v<br>Termes<br>violation<br>Filtres<br>Jurispr.<br>Période<br>17 déc.:<br>Notes<br>Aucune v | Plus >      Plus >      ion anticipative du contrat      ion disponible      nanticipative du contrat      udence; Législation; Quantum s et mémoires      2020 - 17 déc. 2022      note n'est disponible      difier      D | ontrat<br>s; Formulaires et mode | dèles; Doctrine et bul | etins; Dictionnaires; : | CA Actualité; | Procédures, | Trier par | Date de dét     Origine :     Canada Resear     Type     Recherche     Client     -None-     Fréquence     Lorsque des mi     Mode de trans     En ligne | F<br>ut (la plus rappro<br>ch<br>ses à jour sont dis<br>nission | chée) v |
|                                                                                                   |                                                                                                    | [           | 2. devoi<br>Descrip<br>Aucune<br>Termes                                                                                          | r de prudence et de c<br>tion<br>description disponible                                                                                                    | diligence <b>E</b>               |                        |                         |               |             |           | Origine :<br>Canada Resear<br>Type                                                                                                    | ch                                                              |         |

A Filtrer les résultats par termes de recherche, client, mode de transmission et fréquence de transmission.

**B** Utiliser les icônes pour :

- sélectionner plusieurs alertes à modifier;
- relancer une alerte après l'avoir mise en pause > ;
- mettre une alerte en pause [][];
- supprimer une alerte 🔟 .

C Marquer les résultats comme lus, les supprimer rapidement ou les consulter en version imprimable.

D Modifier les mots-clés, la fréquence de transmission ou le contenu ainsi que d'autres options.

E Cliquer sur le titre d'une alerte pour consulter la liste de résultats.

**(F)** Trier les résultats par Date de début, Date de fin ou Titre de l'alerte.

### SUIVRE LES MODIFICATIONS D'UNE PUBLICATION

Vous pouvez créer une **alerte de publication** pour recevoir une notification lorsque des documents sont ajoutés à une source qui vous est importante. Lorsque vous cliquez sur le lien **Obtenir les documents**, vous verrez apparaître l'**icône en forme de cloche** en haut de votre liste de résultats. Cliquez sur l'icône pour créer une alerte de publication et parcourir les onglets de création d'alertes.

| CA Doctrine et bulletins 835                                           | CA Doctrine et bulletins (835) |                                                                |  |  |  |  |  |
|------------------------------------------------------------------------|--------------------------------|----------------------------------------------------------------|--|--|--|--|--|
| finer par                                                              |                                | Trier par :<br>Titre du document (de A à Z) $ \sim $           |  |  |  |  |  |
| vvrages pratiques ×<br>Effacer   3Å                                    | 1. 1-9     Alerte Publication  | Alerte Publication Alde                                        |  |  |  |  |  |
| Rechercher dans les résultats     Saisir les termes de recherche     Q | TABLE DE LA JURISPRUDENCE      | Titre LegisPratique - Code de procédure civile annoté          |  |  |  |  |  |
|                                                                        |                                | Description 1000 caractères restant                            |  |  |  |  |  |
|                                                                        |                                | Publication<br>LegisPratique - Code de procédure civile annoté |  |  |  |  |  |
|                                                                        |                                | Client<br>♥-Aucun-                                             |  |  |  |  |  |
|                                                                        |                                | O Client récent                                                |  |  |  |  |  |

### LexisNexis.ca/LexisAdvanceQuicklaw

LexisNexis, Lexis et le logo Knowledge Burst sont des marques déposées de Reed Elsevier Properties Inc., utilisées sous licence. Tous les autres produits et services mentionnés peuvent être des marques de commerce ou des marques de commerce déposées de leurs sociétés respectives. Copyright © 2021 LexisNexis Canada. Tous droits réservés. 100330 FR 01/2021

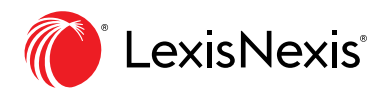